## Chromeで『JavaScript』を有効にする

Google Chrome」を起動後、右上の[Google chrome設定]
(縦3点リーダー)をクリックし、[設定]を選択

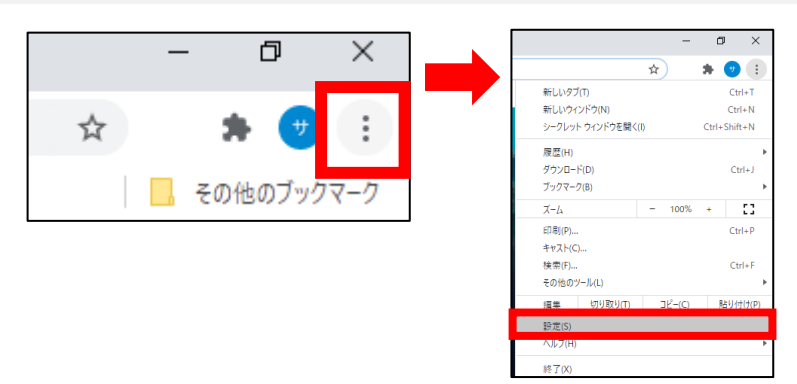

②画面左側[プライバシーとセキュリティ]を選択し、 中央に表示される[サイトの設定]を選択

| 設定 | 1             | 75. | / パミュー とわせっ 1 ニ - ノ                                        |   |
|----|---------------|-----|------------------------------------------------------------|---|
| •  | Google の設定    |     |                                                            |   |
| Ê  | 自動入力          | Î   | BB短周歴、Cookie、キャッシュなどを削除します                                 | • |
|    | 安全確認          | 6   | Cookie と他のサイトデータ<br>シークレット モードでサードパーティの Cookie がブロックされています | • |
| 0  | プライバシーとセキュリティ |     |                                                            | • |
| ۲  | デザイン          |     | セーノノフワシング(危険なサイトからの保護機能)などのセキュリティ設定                        |   |
| Q  | 検索エンジン        | Ξ   | サイトの設定<br>サイトが使用、表示できる情報(位置情報、カメラ、ボップアップなど)を制御します          | • |
|    | 既定のブラウザ       |     |                                                            |   |
| ப  | 起動時           |     |                                                            |   |

③コンテンツの[JavaScript]をクリック

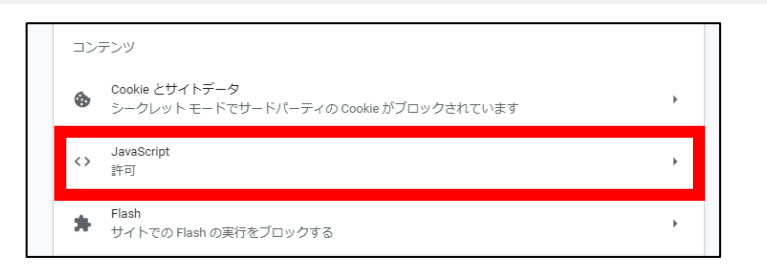

④「許可(推奨)」を[ON]にする

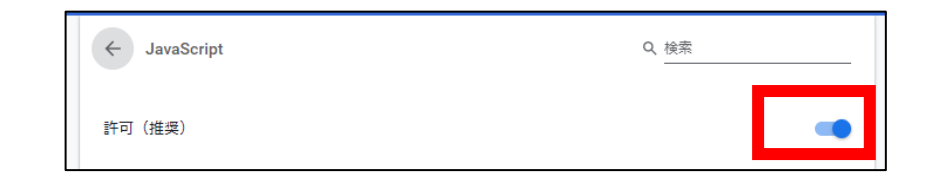